# **Help for Capture Preview**

PRESS ALT+F4 TO CLOSE HELP.

Opening screen

<u>Lesson menu</u>

<u>Lessons</u>

<u>Display drivers</u>

# **Opening screen**

Press ALT+F4 to close Help.

The following keyboard shortcuts are available:

- ALT+N Displays the lesson menu
- ALT+Q Quits the Capture preview
- ALT+w Centers the Capture preview window on the screen

### Lesson menu

Press ALT+F4 to close Help.

The following keyboard shortcuts are available:

- ALT+M Deletes progress markers from the lesson menu
- ALT+Q Quits the Capture preview
- ALT+w Centers the Capture preview window on the screen
- NOTE: The Exercises progress markers are disabled because interactive exercises aren't available in this Capture preview.

### Lessons

Press ALT+F4 to close Help.

The following keyboard shortcuts are available:

- ALT+N Continues the active lesson
- ALT+Q Quits the Capture preview
- ALT+R Quits the active lesson and displays the lesson menu
- ALT+w Centers the Capture preview window on the screen
- ENTER Continues the active lesson
- NOTE: The lesson Exercises button is disabled because interactive exercises aren't available in this Capture preview.

# **Display drivers**

PRESS ALT+F4 TO CLOSE HELP.

The Capture preview displays properly with Windows display drivers that support these resolutions:

- 640x480 16/256 colors(VGA)
- 800x600 16/256 colors(VGA)
- 800x600 16/256 colors(VGA) (Small fonts)
- 1024x768 16/256 colors(VGA)
- 1024x768 16/256 colors(VGA) (Small fonts)

The Capture preview won't display properly if these drivers are used:

- VGA drivers specified as "(Large fonts)"
- 8514/a
- EGA

End of Capture preview Help.